## **CAN card Tools**

URL <u>http://www.copleycontrols.com/motion/cantools/cancard/</u> contains the link to the card drivers, firmware, and CANview software.

### Installing PCI CAN card

#### Step 1 Load CAN Card Drivers

The files CANcard.inf and copleycan.sys can be placed in a temporary file such as the desktop for locating with the Windows New Hardware Found Wizard.

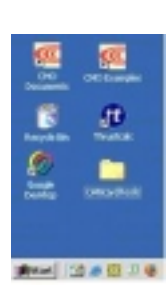

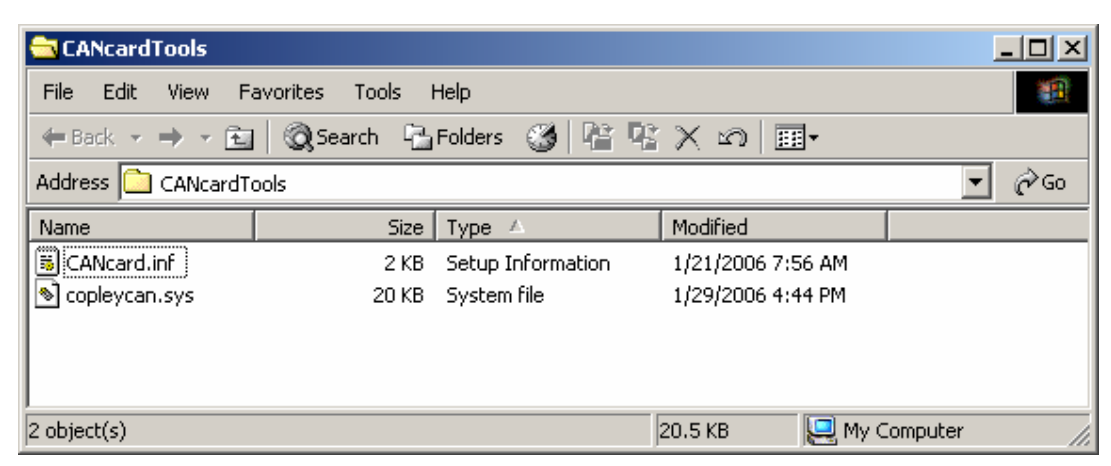

### Step 2 Install the CAN Card

Shutdown windows and turn the power off and Install the CAN Card.

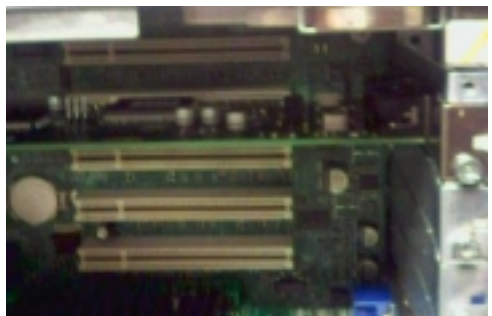

Image of PCI CAN card installed in PC slot. Card default has jumper installed for 121 Ohms termination.

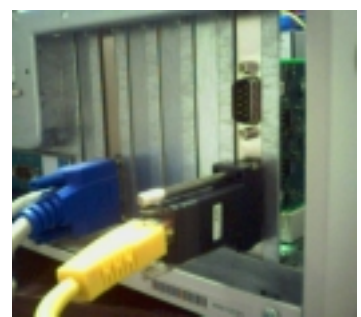

Image of CAN1 (channel 0) connected with CAN Kit DB-9 to RJ45 adapter. Note: Last node on CAN network must also have 121 Ohms termination installed.

#### Turn the power ON and New Hardware will be detected.

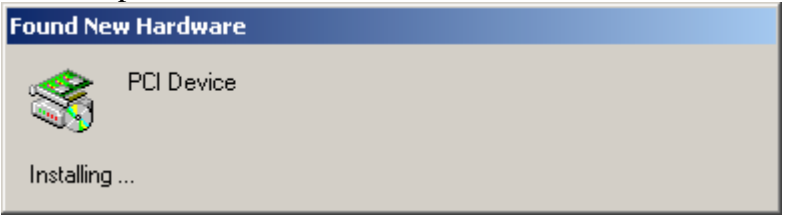

#### Windows will run Found New Hardware Wizard.

| Found New Hardware Wizard |                                                                                                    |  |  |  |
|---------------------------|----------------------------------------------------------------------------------------------------|--|--|--|
|                           | Welcome to the Found New<br>Hardware Wizard<br>This wizard helps you install a device driver for a<br>herdware device. |  |  |  |
|                           | C Back Next > Cancel                                                                                                   |  |  |  |

Hit Next.

| Found New Hardware Wizard                                                                                                    |
|----------------------------------------------------------------------------------------------------|
| Install Hardware Device Drivers<br>A device driver is a software program that enables a hardware device to work with<br>an operating system.                                                                   |
| This wiperd will complete the installation for this device:<br>PCI Device<br>A device driver is a software program that makes a hardware device work, Windows                                                  |
| needs driver files for your new device. To locate driver files and complete the installation click Next.<br>What do you want the wizard to do?<br>(* [gearch for a suitable driver for my device (recommended] |
| Esplay a list of the known drivers for this device so that I can choose a specific driver                                                                                                    |
| <u>&lt; ₿</u> ack <u>N</u> est> Cancel                                                                                                    |

Select Search.

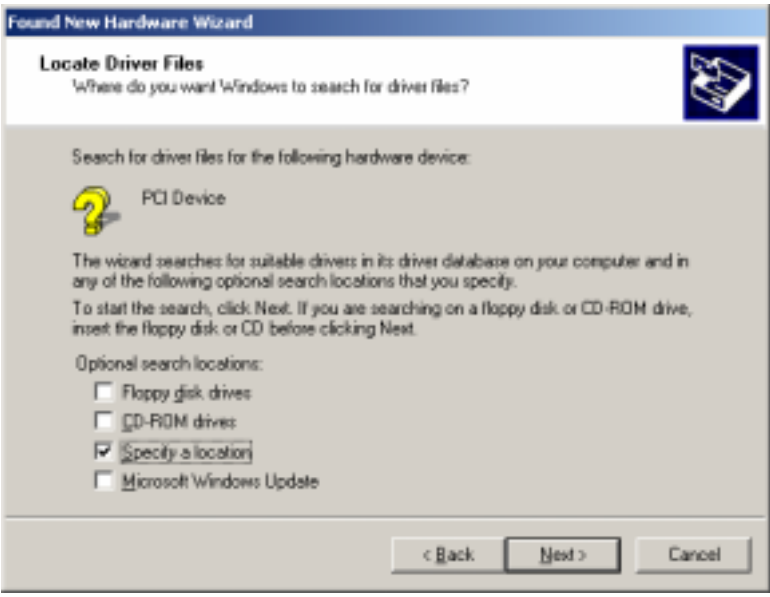

Select Specify a location.

| Found Nev | w Hardware Wizard                                                                       | ×            |
|-----------|-----------------------------------------------------------------------------------------|--------------|
| 2         | Insert the manufacturer's installation disk into the drive selected, and then click OK. | OK<br>Cancel |
|           | Copy manufacturer's files from:<br>C:\Desktop\CANcardTools                              | Browse       |

Browse for the Drivers that you have placed on your PC.

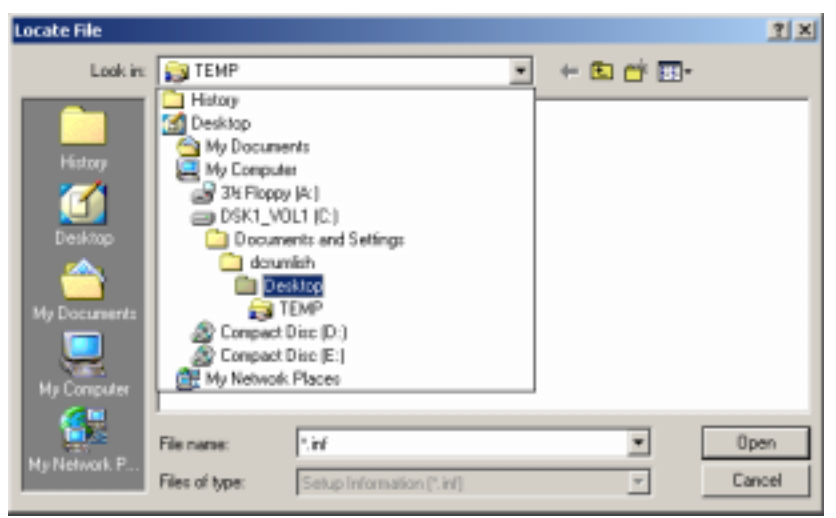

If you put them on the desktop then look in the desktop folder.

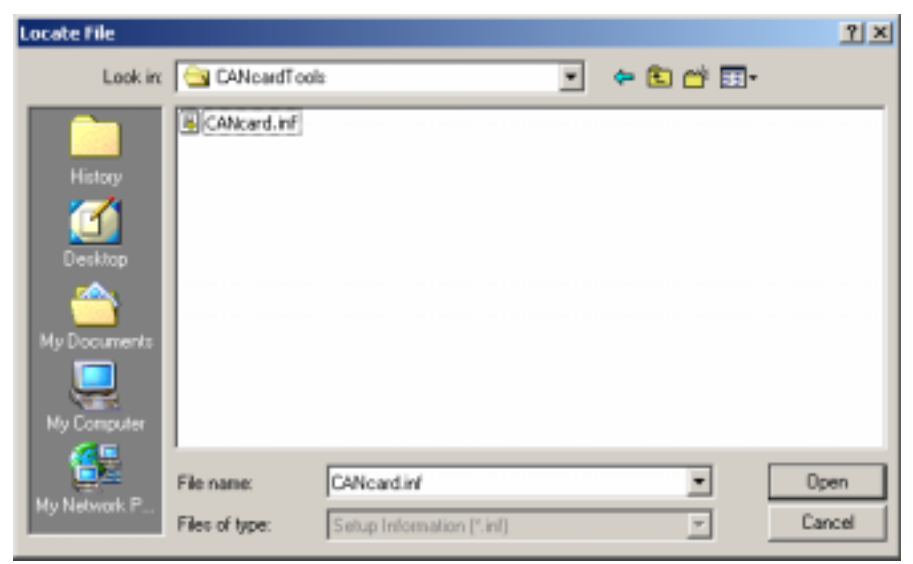

Select CANcard.inf

| Found New Hardware Wizard                                                                                   |
|----------------------------------------------------------------------------------------------------|
| Driver Files Search Results<br>The wizard has finished searching for driver files for your hardware device. |
| The wizerd found a driver for the following device:                                                         |
| 2 PCI Device                                                                                                |
| Windows found a driver for this device. To install the driver Windows found, click Next.                    |
| c:\documents and settings\dcrumlish\desktop\cancardtools\cancard.inf                                        |
|                                                                                                    |
| < Back. Next > Cancel                                                                                       |

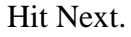

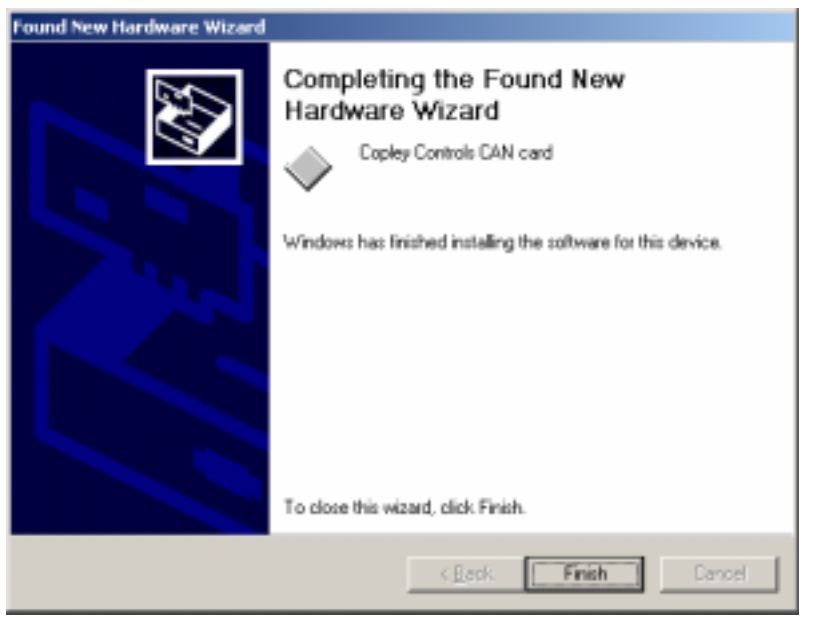

Hit Finish.

# Windows Device Manager

The Windows Device Manager can be used to view the CANcard on your PC.

| 🚇 Device Manager                                                                                                    |   |
|----------------------------------------------------------------------------------------------------|---|
| $]$ <u>A</u> ction <u>Vi</u> ew $] \leftarrow \rightarrow  $ $\textcircled{m}$ $\blacksquare$ $ $ $\textcircled{m}$ $ $ |   |
| ] 🗷   🙇 🗷                                                                                                    |   |
| E                                                                                                    |   |
| 🖻 🕮 CAN Cards                                                                                                    |   |
|                                                                                                    | - |
|                                                                                                    |   |

| Copley Co                                                                                                    | ntrols CAN card P            | roperties       |                   | ? ×           |
|----------------------------------------------------------------------------------------------------|------------------------------|-----------------|-------------------|---------------|
| General                                                                                                    | Driver Resource              | s               |                   |               |
|                                                                                                    | Copley Controls C            | AN card         |                   |               |
|                                                                                                    | Device type:                 | CAN Cards       |                   |               |
|                                                                                                    | Manufacturer:                | Copley Control: | s Corp            |               |
|                                                                                                    | Location:                    | PCI Slot 4 (PCI | bus 2, device 11, | , function 0) |
| Device status<br>This device is working properly.<br>If you are having problems with this device, click Troubleshooter to<br>start the troubleshooter.<br>Troubleshooter |                              |                 |                   |               |
| Device<br>Use th                                                                                                    | usage:<br>is device (enable) |                 |                   | •             |
|                                                                                                    |                              |                 | ОК                | Cancel        |

### **CME2 over Copley CAN Card**

CME2 V4.2 or greater, available on the web, can recognize the Copley CAN card if the CAN card drivers are installed.

#### **Step 1** Connecting Drives

Connect the CAN cable from the CAN Card to the first drive and then to any additional drives on the CAN network. Make sure the CAN card and last drive have termination installed. Set the drive node ID with switch (Xenus, AccelNet Panel, StepNet Panel, and Micro Development Kit.) or with jumpers on the signal connector. (AccelNet Micro Panel ACJ J5 +5V to IN6 bit 0 to IN9 bit 4, Xenus Micro Panel XSJ tbd)

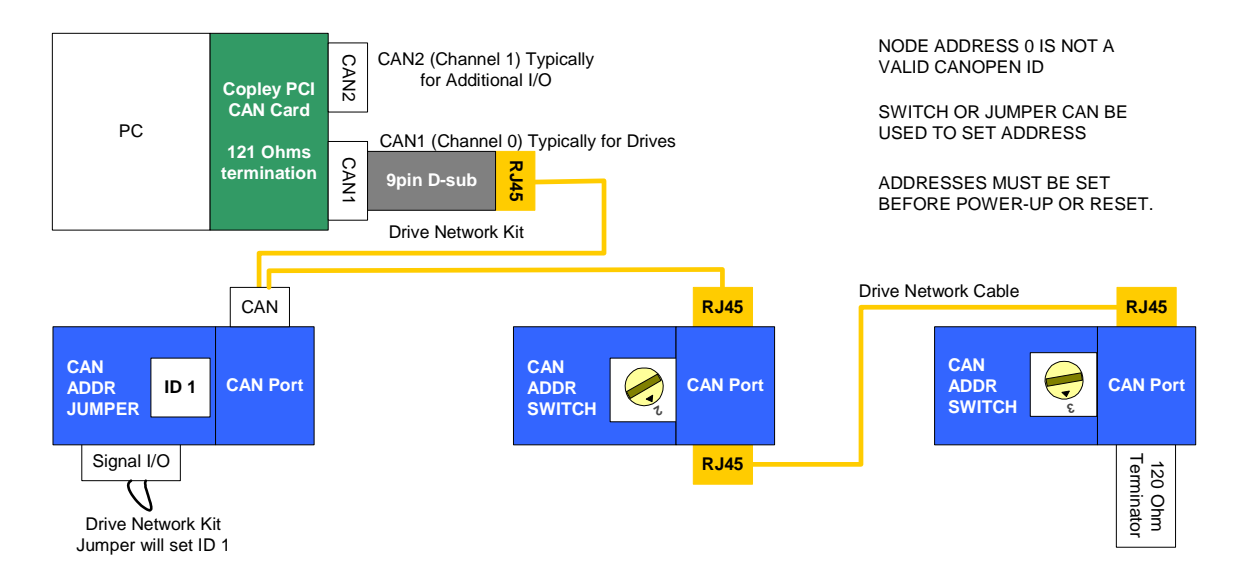

#### Step 2 Connect CME2

Use CME2 tools\Communication Wizard to select CAN communication.

| Communications Wizard                        |  |  |  |  |
|----------------------------------------------|--|--|--|--|
| Configure CAN Network                        |  |  |  |  |
|                                              |  |  |  |  |
| C <u>A</u> N Card: Copley                    |  |  |  |  |
| C <u>h</u> annel: 0                          |  |  |  |  |
| Bit <u>R</u> ate: 1Mbit/s                    |  |  |  |  |
| < <u>B</u> ack <u>F</u> inish <u>C</u> ancel |  |  |  |  |

Select Copley, Channel 0 (if cable connected to bottom CAN 1 port), and 1Mbit/s default.

CME2 will scan all 127 possible nodes and identify any found nodes.

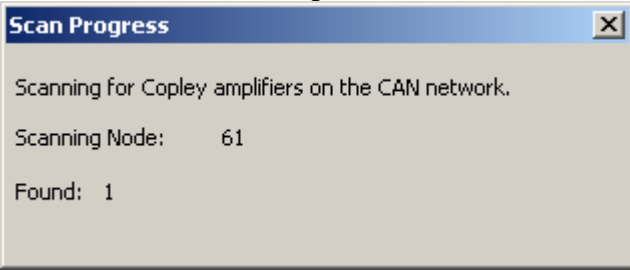

CME2 will upload drive parameters and display CAN tree, CAN Network node address, and CANopen State. The CAN Configuration screen can then be used to change settings if required. See CME2 Software manual for more details.

## CML and CMO with Copley CAN Card

CML 1.07.20 or greater and CMO 2.1 or greater, available on the web, can recognize the Copley CAN card if the CAN card drivers are installed. See CMO Programmers manual and CANopen Programmers manual for more details.

### **CAN** View

The CANview is now used to download firmware to the CAN Card. The Copley CAN monitor is able to view CAN messages and perform diagnostics on the CANopen network.

### **View Messages**

| CANview Main Window                                                                                                    |                                                                                                    |                                                                                                    |
|----------------------------------------------------------------------------------------------------|----------------------------------------------------------------------------------------------------|----------------------------------------------------------------------------------------------------|
| File Tools View Help                                                                                                    |                                                                                                    |                                                                                                    |
| 🖿 🥥 🕨 🗖 🗶 🟹 👘                                                                                                    |                                                                                                    |                                                                                                    |
| #         Time           17817         69585458           17818         69586622           17819         69586805           17820         69587964           17821         69593762           17823         69595087           17824         69595087           17825         69596411           17826         69597575           17827         695976764           17828         69598927           17829         69599089           17830         69600257 | ID         Value           0x00000581         SDO<-1:           0x00000601         SDO>1:           0x00000581         SDO<-1:           0x00000581         SDO<-1: | OK<br>Start block upload of Serial command P<br>Serial command handler is 0x000100<br>set Serial command handler to 0x002d0c<br>OK<br>Start block upload of Serial command P<br>start get data response<br>get more data<br>upload data<br>set Serial command handler to 0x00320c<br>OK<br>Start block upload of Serial command P<br>start get data response<br>get more data |
| 17831 59600406                                                                                                    | 0x00000581 SDO(-1:                                                                                                    | upload data                                                                                                    |
|                                                                                                    |                                                                                                    |                                                                                                    |

#### Monitor bus

| CAN Hardware Configuration                                                                                                    |
|----------------------------------------------------------------------------------------------------|
| CAN Hardware  CAN details  Bit Rate:  Tx Errors: 0  Rx Errors: 0  Open Handles: 0  Status: Port Opened Loading: 2.7%  Monitor |
| OK Cancel                                                                                                    |

The CANview will show us the bus loading. The CAN bus can run well above 90% with no lost messages. If cables are greater than 20 meters at 1 mega bit or if stub lengths are greater than several inches, or if terminating resistors are not properly installed, we may see frame errors. (Tx, Rx, or open handles)

#### **Network Analysis**

| CAN bus analyze     | r              | ×      |  |  |
|---------------------|----------------|--------|--|--|
| Port:               | Card 0, port 0 | <      |  |  |
| Falling edge delay: | 168 ns         |        |  |  |
| Rising edge delay:  | 170 ns         |        |  |  |
| ACK falling delay:  | 377 ns         |        |  |  |
| ACK rising delay:   | 586 ns         |        |  |  |
| Results:            | Looks good     | $\leq$ |  |  |
| Start Cancel        |                |        |  |  |

The CANview will show us the approximate time for sending message to the furthest node and back. The results will be analyzed for good margin, low margin, or possible problem.

## **CAN Card Firmware**

New firmware can be downloaded to the CAN card using the CANview program available on the web in the CANcardTools.zip file. New firmware will be required to take advantage of any new features.

To download firmware, select Tools\CANHardware to view the CAN Hardawre Configuration screen.

| CAN Hardware Configura | tion              |                    | × |
|------------------------|-------------------|--------------------|---|
| CAN Hardware           | CAN details       |                    | 1 |
|                        | Card type:        | CAN-PCI-02 - rev 2 |   |
|                        | Serial Number:    | 8066688            |   |
|                        | Firmware Version: | 0.01.05            |   |
|                        | Driver Version:   | unknown            |   |
|                        | Update Firmware   | Update Driver      |   |
| OK Cance               | el                |                    |   |

Press Update Firmware and select desired firmware.

| Select firmware                    | file                         |                                          |         | <u>? ×</u>     |
|------------------------------------|------------------------------|------------------------------------------|---------|----------------|
| Look in:                           | 🔁 cancard                    | •                                        | + 🗈 💣 🎟 |                |
| History<br>Desktop<br>My Documents | acancard_0.1.05              | S.ccf<br>Type: CCF File<br>Size: 82.9 KB |         |                |
| My Computer                        | File name:<br>Files of type: | cancard_0.1.05.ccf<br>.ccf files (*.ccf) | •       | Open<br>Cancel |
|                                    |                              | - open as read-only                      |         | 11.            |